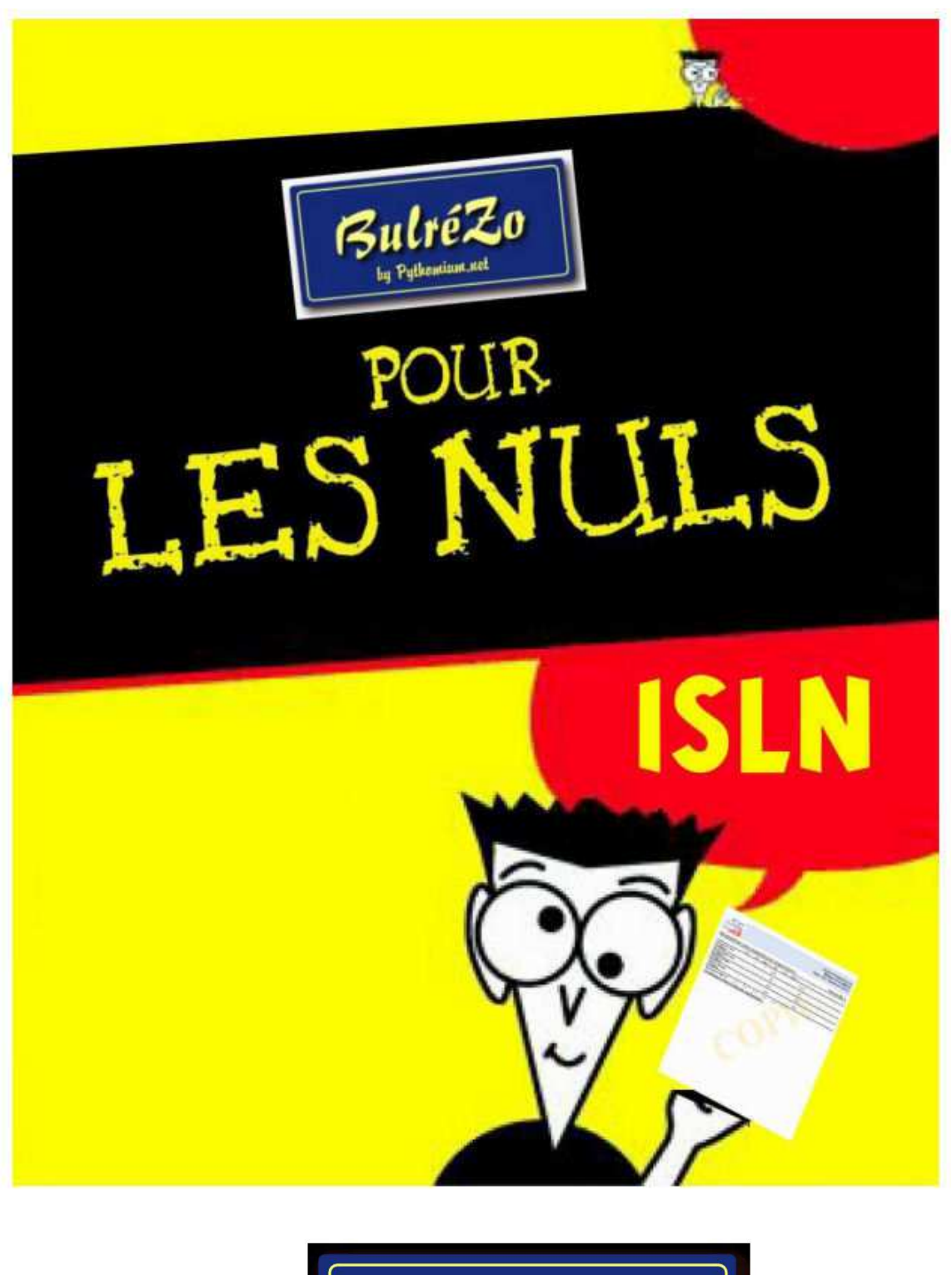

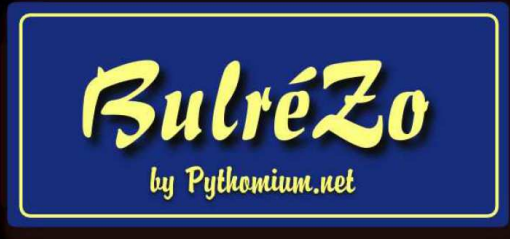

# 1. Prise en main du système

Le service BulréZo est une application web. Pour y accéder, il vous suffit d'accéder à la plateforme

HappySchool et cliquer sur l'icône en bas de page :

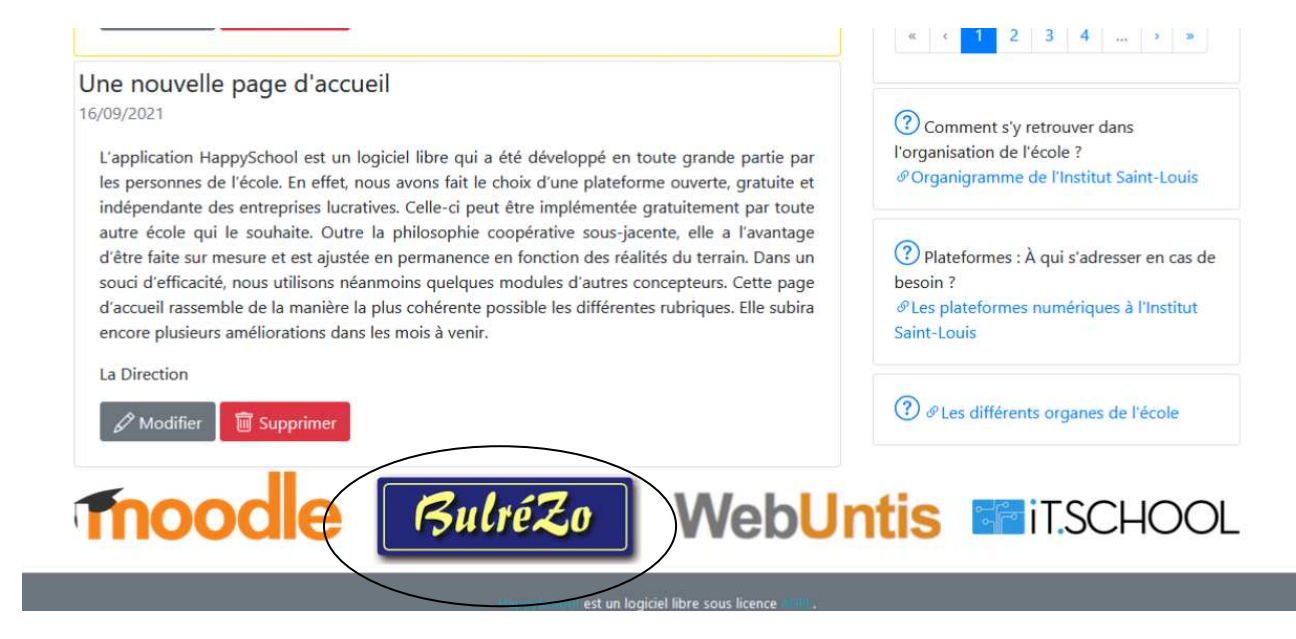

### Après la page d'introduction,

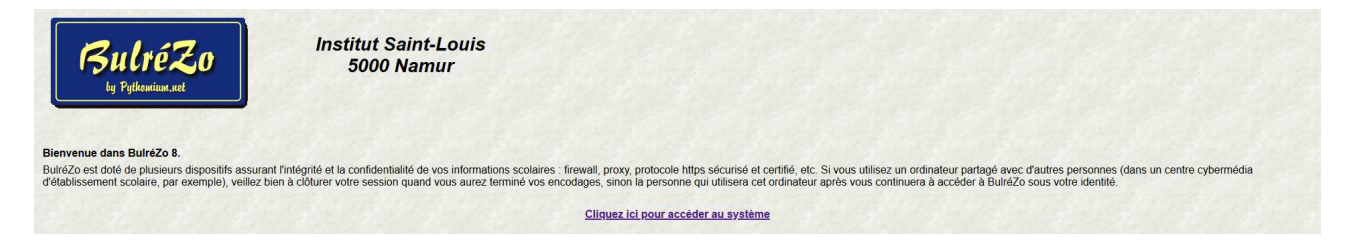

Vous cliquez donc sur le lien **« Cliquez ici pour accéder au système »**. Vous cliquez ensuite sur le logo pour vous identifier.

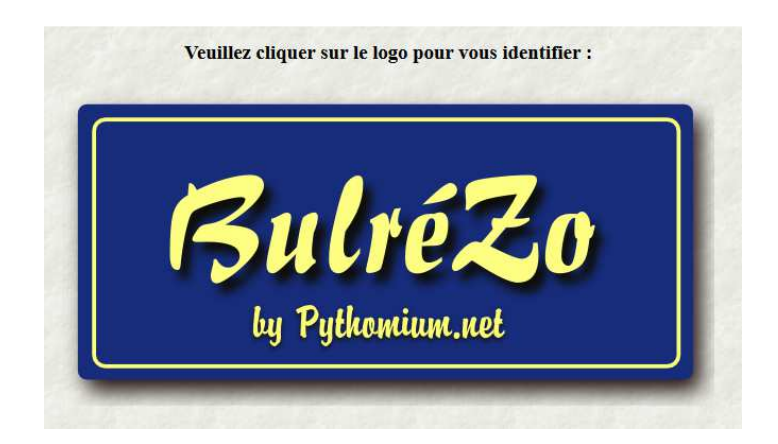

Vous devrez vous identifier dans une petite fenêtre : celle-ci est générée automatiquement par votre navigateur parce qu'il reçoit de BulréZo une demande d'authentification.

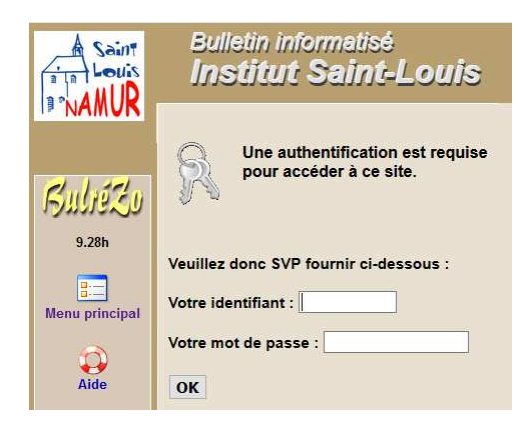

Entrez le Nom d'utilisateur et le Mot de passe qui vous ont été attribués.

Attention : ceux-ci doivent être rigoureusement ceux qu'on vous a fournis (faites particulièrement attention à la casse des caractères : les majuscules et minuscules ne sont pas équivalentes). En cas de problème, adressez-vous à Aylin ou Laetitia.

Si tout est en ordre, vous devez obtenir une page d'informations similaire à celle-ci :

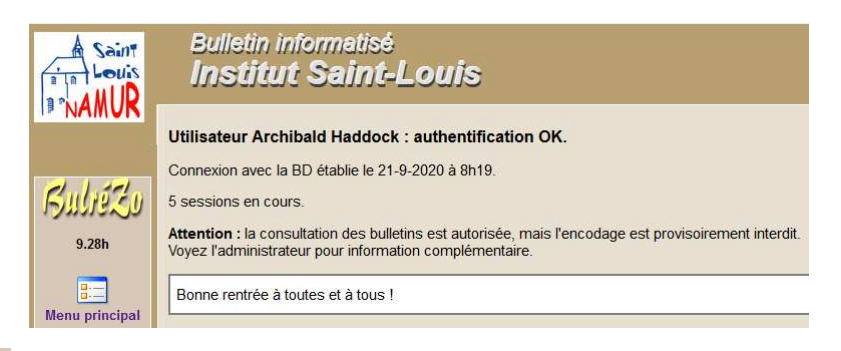

Cliquez sur

si vous n'êtes pas titulaire :

| A Saint<br>Louis<br>BRIANUR | Bulletin informatisé<br>Institut Saint-Louis                                     |  |
|-----------------------------|----------------------------------------------------------------------------------|--|
|                             | Année scolaire 2020/2021 - Période en cours :<br>Sièges D5, D2, D1, D3-4, D6 : 1 |  |
| Buliézo                     | Bonjour, Archibald. Veuillez choisir votre tâche :                               |  |
| 9.28h                       | Définir vos cours - Imprimer des listes d'élèves                                 |  |
| <b></b>                     | Inscrire/Désinscrire des élèves à vos cours                                      |  |
| Menu principal              | Entrer/modifier des notes pour la période courante                               |  |
|                             | Relever les présences/absences d'élèves constatées à vos propres cours           |  |
| Aide                        | Accéder au Plan Individuel d'Apprentissage d'un élève                            |  |
| 8                           | Imprimer un compte-rendu des notes et commentaires déjà encodés                  |  |
| Site École                  | Gérer votre réserve de commentaires types                                        |  |
|                             | Ajouter des notes manquantes dans une période antérieure                         |  |
| Signaler un<br>problème     | Éditer des notes de comportement ou des sanctions                                |  |
|                             | Consulter les bulletins existants                                                |  |
| À propos                    | Renforcer le contrôle d'accès à l'aide d'un code personnel                       |  |
| ~                           | Choisir le thème de décoration des pages                                         |  |
| Fermer la session           | Bonne rentrée à toutes et à tous !                                               |  |

- si vous êtes titulaire :

|                         | Bulletin informatisé<br>Institut Saint-Louis                                     |
|-------------------------|----------------------------------------------------------------------------------|
|                         | Année scolaire 2020/2021 - Période en cours :<br>Sièges D5, D2, D1, D3-4, D6 : 1 |
| Buliezo                 | Bonjour, Mick. Veuillez choisir votre tâche :                                    |
| 9.28h                   | A Définir vos cours - Imprimer des listes d'élèves                               |
| <b>•</b>                | lnscrire/Désinscrire des élèves à vos cours                                      |
| Menu principal          | Entrer/modifier des notes pour la période courante                               |
| 6                       | Relever les présences/absences d'élèves constatées à vos propres cours           |
| Aide                    | Accéder au Plan Individuel d'Apprentissage d'un élève                            |
| 8                       | Imprimer un compte-rendu des notes et commentaires déjà encodés                  |
| Site École              | Gérer votre réserve de commentaires types                                        |
|                         | Ajouter des notes manquantes dans une période antérieure                         |
| Signaler un<br>problème | Éditer des notes de comportement ou des sanctions                                |
|                         | Préparer les bulletins pour la (les) classe(s) dont vous êtes titulaire          |
| À propos                | Envoyer des communications ou copies de bulletins par courriel                   |
| ~                       | Envoyer un SMS aux parents de certains élèves pour signaler un imprévu           |
| Fermer la session       | Consulter les bulletins existants                                                |
| 0                       | Renforcer le contrôle d'accès à l'aide d'un code personnel                       |
| Restart                 | Choisir le thème de décoration des pages                                         |
|                         | Bonne rentrée à toutes et à tous !                                               |

Ce menu principal est donc automatiquement adapté en fonction de votre statut officiel dans l'institution scolaire (professeur, titulaire de classe, directeur, secrétaire, etc.).

Certaines rubriques ne sont proposées qu'aux titulaires de classe ou aux éducateurs, par exemple.

Si vous êtes professeur, et que vous venez de vous identifier dans BulréZo en début d'année scolaire, vous devez d'abord effectuer (une seule fois) un premier petit travail d'encodage, à savoir entrer dans le système la liste de vos attributions pour l'année courante.

# 2. Définir vos cours

Cliquez sur la rubrique : « Définir vos cours - Imprimer des listes d'élèves ».

Vous obtenez l'écran :

| <u>*</u> | Gest                                                                                                    | ion des  | cou    | rs         |          |         |       |      |     |       |           |          |       |       |         |     |
|----------|----------------------------------------------------------------------------------------------------|----------|--------|------------|----------|---------|-------|------|-----|-------|-----------|----------|-------|-------|---------|-----|
|          | Année scolaire 2020/2021 - Cours de Mick Hey (réf. 1924)                                                                                                    |          |        |            |          |         |       |      |     |       |           |          |       |       |         |     |
| Sél.     | Année                                                                                                    | Intitulé | Sigle  | Sigle long | Heures   | Groupe  | Exa   | bSyn | DEA | CE1D  | Prio bul  | Prio PIA | Catég | pSips | pPerExa | Réf |
|          | Ajouter un nouveau cours                                                                                                    |          |        |            |          |         |       |      |     |       |           |          |       |       |         |     |
|          |                                                                                                    | I        | Modif  | ier le cou | rs sélec | tionné  |       |      |     |       |           |          |       |       |         |     |
|          |                                                                                                    | S        | uppri  | mer le cou | ırs séle | ectionn | é     |      |     |       |           |          |       |       |         |     |
|          | As                                                                                                    | socier ( | les co | ompétence  | es au co | ours sé | lecti | onné |     | (* Cf | . notes c | i-dessou | s)    |       |         |     |
|          |                                                                                                    |          |        |            |          |         |       |      |     |       |           |          |       |       |         |     |
| Nom      | Exporter la liste d eleves correspondante (PDF ou CSV)<br>Nombre de colonnes (* Cf. notes ci-dessous) : 1 v Inclure les photos dans le PDF Inclure les matricules |          |        |            |          |         |       |      |     |       |           |          |       |       |         |     |

Cliquez sur le bouton « Ajouter un nouveau cours ». Vous obtenez un formulaire à compléter, similaire à celui qui est représenté ci-après :

| 🚆 Veuillez sé                                                                                                    | lectionner les caractéristiques du cours :                                                                                                    |
|----------------------------------------------------------------------------------------------------|----------------------------------------------------------------------------------------------------|
| AC Actualités 5-6<br>AC Actualités 5-6<br>AC Atelier de création 1<br>AC Français 5<br>AC Français 6<br>AC Informatique 2<br>AC Laboratoire Chimie 5-6<br>AC Math 3<br>AC Sciences 2<br>AC Sciences 3<br>AC Sports 1-2<br>Anglais A12<br>Anglais A14<br>Anglais A24<br>Biologie 5-6<br>Chimie 5-6<br>Education pusicale 2<br>Education par la technologie 1-2<br>Education physique FC<br>V | Année d'études :     Nombre d'heures par semaine : 1     Complément d'intitulé éventuel :     Il s'agit seulement d'une subdivision dans un cours plus gén     La notation pour ce cours ne pourra être que 'A.','NA.','AP.'     Il n'y aura pas de notes d'examen pour ce cours     Cours à ignorer dans les bulletins synthétiques     Cours à ignorer dans le diagramme d'état des apprentissage     Cours pris en compte pour le CEB ou le CE1D |

Exemple 1 : cours d'anglais A14 en 6<sup>èmes</sup> J et K, 4hrs/semaine

| Veuillez sélectionner les caractéristiques du cours :                                                                                                    |                                                                                                    |  |  |  |  |  |  |  |
|----------------------------------------------------------------------------------------------------|----------------------------------------------------------------------------------------------------|--|--|--|--|--|--|--|
| Intitulé :<br>AC Actualités 5-6<br>AC Atelier de création 1<br>AC Français 5<br>AC Français 6<br>AC Informatique 2<br>AC Laboratoire Chimie 5-6<br>AC Math 3<br>AC Sciences 2<br>AC Sciences 3<br>AC Sports 1-2<br>Anglais A12<br>Anglais A12<br>Anglais A24<br>Biologie 5-6<br>Chimie 5-6<br>Education musicale 2<br>Education par la technologie 1-2<br>Education physique FC | Année d'études : 6 ~<br>Nombre d'heures par semaine : 4 ~<br>Complément d'intitulé éventuel : 6JK<br>Il s'agit seulement d'une subdivision dans un cours plus géné<br>La notation pour ce cours ne pourra être que 'A.', 'NA.', 'AP.'<br>Il n'y aura pas de notes d'examen pour ce cours<br>Cours à ignorer dans les bulletins synthétiques<br>Cours à ignorer dans le diagramme d'état des apprentissages<br>Cours pris en compte pour le CEB ou le CE1D |  |  |  |  |  |  |  |

Sélectionnez l'intitulé du cours, l'année d'études et le nombre d'heures par semaine dans les boîtes de listes. Pour vous aider, en fin de fascicule, vous pouvez trouver la liste des intitulés de cours avec l'année correspondante et le nombre d'heures associé. Si vous enseignez le même cours au sein d'une même année d'études, vous devrez enregistrer ici chacun de ces cours.

Puisque ces cours auront le même intitulé officiel, veillez bien à ajouter pour chacun d'eux dans

**« Complément d'intitulé éventuel »** la(les) classe(s) concernée(s) (par exemple, 5H ; ici, 6JK), afin de pouvoir les distinguer par la suite.

Attention : Si votre cours s'adresse à un groupe d'élèves mélangés (c'est-à-dire inscrits dans des classes différentes) mais que vous voyez toujours ensemble, un seul enregistrement suffit.

Remarque : ne cochez pas la rubrique « Il s'agit seulement d'une subdivision dans un cours général » ; cela n'a pas cours dans notre école. Cliquez sur **« Enregistrer »**, la fenêtre suivante apparaît :

| <u>}</u> | Gestion des cours                                                 |                   |       |             |        |        |     |      |     |          |          |          |       |       |         |      |
|----------|-------------------------------------------------------------------|-------------------|-------|-------------|--------|--------|-----|------|-----|----------|----------|----------|-------|-------|---------|------|
|          | Année scolaire 2020/2021 - Cours de Archibald Haddock (réf. 1827) |                   |       |             |        |        |     |      |     |          |          |          |       |       |         |      |
| Sél.     | Année                                                             | Intitulé          | Sigle | Sigle long  | Heures | Groupe | Exa | bSyn | DEA | CE1D     | Prio bul | Prio PIA | Catég | pSips | pPerExa | Réf  |
| ۲        | 6                                                                 | Anglais A14 (6JK) | A14   | Anglais A14 | 4      |        | -   | -    | -   | -        | 445      | 0        | 2     | -     |         | 7741 |
|          | Ajouter un nouveau cours<br>Modifier le cours sélectionné         |                   |       |             |        |        |     |      |     |          |          |          |       |       |         |      |
|          | Supprimer le cours sélectionné                                    |                   |       |             |        |        |     |      |     |          |          |          |       |       |         |      |
|          | Associer des compétences au cours sélectionné                     |                   |       |             |        |        |     |      |     | es ci-de | ssous)   |          |       |       |         |      |

| veuillez selectionner les caracteristiques du cours :                                                                                                    |                                                                                                    |  |  |  |  |  |  |  |  |
|----------------------------------------------------------------------------------------------------|----------------------------------------------------------------------------------------------------|--|--|--|--|--|--|--|--|
| Intitulé :<br>Education musicale 2<br>Education par la technologie 1-2<br>Education physique FC<br>Education plasitique 1<br>Etude du milieu 1-2<br>Français 1-2<br>Français 3<br>Français 5-6<br>Géographie 3-4<br>Géographie 3-4<br>Géographie 3-4<br>Géographie 5-6<br>Grec 3-4-5-6<br>Histoire 3<br>Histoire 4-5-6<br>Latin 1-2<br>Latin 3-4-5-6 | Année d'études : 3 ✓ Nombre d'heures par semaine : 5 ✓ Complément d'intitulé éventuel : 3N Il s'agit seulement d'une subdivision dans un cours plus géné La notation pour ce cours ne pourra être que 'A.','NA.','AP.' Il n'y aura pas de notes d'examen pour ce cours Cours à ignorer dans les bulletins synthétiques Cours à ignorer dans le diagramme d'état des apprentissages Cours pris en compte pour le CEB ou le CE1D |  |  |  |  |  |  |  |  |
| Pondération des périodes et exame<br>(Si applicable - cf. note ci-dessous                                                                                                    | ns                                                                                                    |  |  |  |  |  |  |  |  |

Les cours que vous créez apparaissent donc au fur et à mesure dans le tableau d'ensemble.

Si vous vous êtes trompé(e), vous pouvez sélectionner la ligne fautive dans le tableau, puis la modifier ou la supprimer en activant le bouton correspondant et en confirmant la modification ou la suppression.

| 2    | Gesti                                                             | on des cours              |        |              |        |        |     |      |     |      |          |          |       |       |         |      |
|------|-------------------------------------------------------------------|---------------------------|--------|--------------|--------|--------|-----|------|-----|------|----------|----------|-------|-------|---------|------|
|      | Année scolaire 2020/2021 - Cours de Archibald Haddock (réf. 1827) |                           |        |              |        |        |     |      |     |      |          |          |       |       |         |      |
| Sél. | Année                                                             | Intitulé                  | Sigle  | Sigle long   | Heures | Groupe | Exa | bSyn | DEA | CE1D | Prio bul | Prio PIA | Catég | pSips | pPerExa | Réf  |
| ۲    | 3                                                                 | Mathématique 1-2-3-4 (3N) | Mt     | Mathématique | 5      |        | -   | -    | -   | -    | 435      | 0        | 2     | -     |         | 7742 |
| 0    | 6                                                                 | Anglais A14 (6JK)         | A14    | Anglais A14  | 4      |        | -   | -    | -   | -    | 445      | 0        | 2     | -     |         | 7741 |
|      | Ajouter un nouveau cours                                          |                           |        |              |        |        |     |      |     |      |          |          |       |       |         |      |
|      |                                                                   | Modifier le cours         | s séle | ctionné      |        |        |     |      |     |      |          |          |       |       |         |      |
|      | Supprimer le cours sélectionné                                    |                           |        |              |        |        |     |      |     |      |          |          |       |       |         |      |

Veillez bien à encoder des nombres d'heures corrects, car cette information interviendra dans le calcul des nombres d'heures d'échec éventuelles. Le « poids horaire » de vos cours intervient aussi dans la moyenne générale finale. Le bouton « Imprimer la liste d'élèves correspondante » ne pourra évidemment vous être utile qu'après inscription d'élèves à ces cours. Vous l'expérimenterez donc un peu plus tard.

### 3. Associer des compétences à vos cours

Normalement, les compétences ont déjà été associées à vos cours via l'administrateur Bulrezo ; pour toute demande de modification, adressez-vous donc à votre administrateur (Hans Gys). Pour le cours d'anglais A14 en 6<sup>ème</sup> :

| <sub></sub> Com | Compétences associées au cours de Anglais A14 (6JK) (6 <sup>e</sup> année) |                                  |                                     |            |  |  |  |  |  |  |  |  |
|-----------------|----------------------------------------------------------------------------|----------------------------------|-------------------------------------|------------|--|--|--|--|--|--|--|--|
|                 | Compétences actuellement associées au cours de Anglais A14 (6JK)           |                                  |                                     |            |  |  |  |  |  |  |  |  |
| Sél.            | Sigle                                                                      | Forme courte (comm. de périodes) | Forme longue (rapp. de compétences) | Importance |  |  |  |  |  |  |  |  |
| 41              | C1                                                                         | Compréhension à l'audition       | Compréhension à l'audition          | 10         |  |  |  |  |  |  |  |  |
| 46              | C2                                                                         | Compréhension à la lecture       | Compréhension à la lecture          | 10         |  |  |  |  |  |  |  |  |
| 47              | C3                                                                         | Expression orale                 | Expression orale                    | 10         |  |  |  |  |  |  |  |  |
| 48              | C4                                                                         | Expression écrite                | Expression écrite                   | 10         |  |  |  |  |  |  |  |  |
| 49              | C5                                                                         | Code                             | Code                                | 10         |  |  |  |  |  |  |  |  |

Pour le cours de mathématique en 3<sup>ème</sup> :

| - | Compétences associées au cours de Mathématique 1-2-3-4 (3N) (3 <sup>e</sup> année) |       |                                    |                                     |            |  |  |  |  |  |  |
|---|------------------------------------------------------------------------------------|-------|------------------------------------|-------------------------------------|------------|--|--|--|--|--|--|
|   | Compétences actuellement associées au cours de Mathématique 1-2-3-4 (3N)           |       |                                    |                                     |            |  |  |  |  |  |  |
|   | Sél.                                                                               | Sigle | Forme courte (comm. de périodes)   | Forme longue (rapp. de compétences) | Importance |  |  |  |  |  |  |
|   | 43                                                                                 | C1    | Restituer – Argumenter – Justifier | Restituer – Argumenter – Justifier  | 10         |  |  |  |  |  |  |
|   | 44                                                                                 | C2    | Calculer – Résoudre – Construire   | Calculer – Résoudre – Construire    | 10         |  |  |  |  |  |  |
|   | 45                                                                                 | C3    | Modéliser – Résoudre un problème   | Modéliser – Résoudre un problème    | 10         |  |  |  |  |  |  |

### 4. Inscrire des élèves à vos cours

Lorsque vous aurez fini d'encoder les définitions de vos cours, revenez au menu principal, et cliquez sur la rubrique **« Inscrire/Désinscrire des élèves à vos cours »**. Vous obtenez cet écran :

| Inscription d'élèves aux cours de Archibald Haddock :<br>Vous pouvez inscrire des élèves d'une seule ou de plusieurs classes da | ns un même cours : |          |  |
|----------------------------------------------------------------------------------------------------|--------------------|----------|--|
| Dans l'exemple 1 du d'anglais A14 en 6 <sup>ème</sup> :                                                                         |                    |          |  |
|                                                                                                    |                    |          |  |
| Cours :                                                                                                    | Filière :          | Classe : |  |
|                                                                                                    |                    |          |  |

| Cours .                      |                                                    | r mere . | Cidsse . | Sexe . |
|------------------------------|----------------------------------------------------|----------|----------|--------|
| 6e année - Anglais A14 (6JK) | ~                                                  | G 🗸      | - 🗸      | - ~    |
|                              |                                                    |          |          |        |
|                              | Rechercher les élèves susceptibles d'être inscrits |          |          |        |
|                              |                                                    |          |          |        |

Si vous voulez inscrire des élèves de plusieurs classes, choisissez la filière mais ne sélectionnez aucune classe dans ces boîtes de listes. Après avoir cliqué sur le bouton **« Rechercher les élèves susceptibles d'être inscrits »**, ici, la liste de tous les élèves de 6ème apparaîtra, dans laquelle vous pouvez cocher/décocher les noms de ceux à inscrire.

| Inscription | des élèves pour le co | urs : A | Anglai | s A14 | (6JK) ( | 6 <sup>e</sup> année) : |
|-------------|-----------------------|---------|--------|-------|---------|-------------------------|
| Sél. Prénom | Nom                   | Sexe    | réf.   | Siège | Classe  |                         |
|             |                       |         |        |       |         |                         |
| Marc        | Hey                   | М       | 15656  | D1    | 6Gj     |                         |
| Karmela     | Christie              | F       | 15657  | D6    | 6Gk     |                         |

Dans l'exemple 2 du cours de mathématique en 3<sup>ème</sup> :

| Cours :                                            | Filière : | Classe : | Sexe : |
|----------------------------------------------------|-----------|----------|--------|
| 3e année - Mathématique 1-2-3-4 (3N) 🗸             | G ~       | n ~      | - ~    |
| Rechercher les élèves susceptibles d'être inscrits |           |          |        |
|                                                    |           |          |        |

On fait apparaître les élèves de la 3<sup>ème</sup> N et on coche les noms des élèves à inscrire.

| 2 | 3            | Inscri   | otion  | des é    | ièves   | pour    | le cour  | s : Mathématique 1-2-3-4 (3N) (3 <sup>e</sup> année) :                                                            |
|---|--------------|----------|--------|----------|---------|---------|----------|----------------------------------------------------------------------------------------------------|
| Γ | Sél.         | Prénom   | Nom    | Sexe     | réf.    | Siège   | Classe   |                                                                                                    |
|   | $\checkmark$ | Caroline | Sax    | F        | 15658   | None    | 3Gn      |                                                                                                    |
| а | u be         | soin en  | vous a | aidant ( | des bou | utons c | i-dessou | Veuillez cocher (ou dé-cocher) les noms des élèves à inscrire (ou désinscrire) pour le cours sélectionné,<br>is : |

Notez bien : vous pouvez inscrire à chacun de vos cours n'importe quelle combinaison d'élèves, la seule contrainte est que tous ces élèves doivent être inscrits dans la même année d'études.

Choisissez donc l'un de vos cours dans la boîte de liste (vous y retrouverez tout naturellement ceux que vous aurez définis vous-même à l'étape précédente). Éventuellement, sélectionnez aussi une filière et/ou une classe (cela permet de restreindre le champ de recherche : sans cela la liste complète de tous les élèves inscrits dans cette année d'études vous sera présentée),

Explications pour la filière à déterminer :

C pour toutes les classes de 1ère et de 2ème Commune, les élèves en 2S y compris.

**S** normalement pour les élèves qui font une année complémentaire au sein du 1er degré mais pour une question de facilité d'encodage, nous n'utiliserons pas ce sigle.

G pour toutes les classes de 3ème, 4ème, 5ème et 6ème Générale

Suivant que vous ayez activé ou non le filtrage sur la filière et/ou la classe, vous obtenez une liste de noms d'élèves plus ou moins imposante, dans laquelle il vous suffit de cocher ceux que vous souhaitez inscrire à votre cours (pour désinscrire, décochez les cases correspondantes). Si vous avez limité la recherche à une seule classe, vous pouvez aussi vous aider des boutons **« Tous »** et **« Aucun »** pour aller un peu plus vite :

| Sél. Prénom Nom            | Sexe  | réf.  | Siège | Classe |                                                                                   |
|----------------------------|-------|-------|-------|--------|-----------------------------------------------------------------------------------|
| Shedine Abdeljelil         | F     | 15461 | D6    | 6Ga    |                                                                                   |
| Lucas Anthonissens         | М     | 15469 | D6    | 6Ga    | Veuillez cocher (ou dé-cocher) les noms des élèves à inscrire (ou désinscrire) po |
| Victorine Brack            | F     | 15484 | D6    | 6Ga    | cours sélectionné, au besoin en vous aidant des boutons ci-dessous :              |
| Margot Brandt              | F     | 15486 | D6    | 6Ga    |                                                                                   |
| Ségolène Brigode           | F     | 15487 | D6    | 6Ga    | lous                                                                              |
| Serena Buchet              | F     | 15489 | D6    | 6Ga    | Aucun                                                                             |
| Charlotte Debacq           | F     | 15505 | D6    | 6Ga    |                                                                                   |
| Pierre de Cocquéau Des Mot | tes M | 15507 | D6    | 6Ga    | et n'oubliez pas de valider votre choix.                                          |
| Louise Delahaye            | F     | 15511 | D6    | 6Ga    |                                                                                   |
| Juliette Delvaux           | F     | 15514 | D6    | 6Ga    | Enregistrer                                                                       |
| Adrienne Descampe          | F     | 15518 | D6    | 6Ga    |                                                                                   |
| Bérénice Desquesnes        | F     | 15521 | D6    | 6Ga    | Choisir un autre cours                                                            |
| Julie Devos                | F     | 15526 | D6    | 6Ga    |                                                                                   |
| Emma Hancisse              | F     | 15550 | D6    | 6Ga    |                                                                                   |
| Ulysse Henrard             | М     | 15555 | D6    | 6Ga    |                                                                                   |
| Emilie Houzé               | F     | 15560 | D6    | 6Ga    |                                                                                   |
| Camille Lamury             | F     | 15573 | D6    | 6Ga    |                                                                                   |
| Junia Legrand              | F     | 15577 | D6    | 6Ga    |                                                                                   |
| Manon Pouplier             | F     | 15621 | D6    | 6Ga    |                                                                                   |
| Tanguy Rongy               | М     | 15625 | D6    | 6Ga    |                                                                                   |
| Agan Sabani                | М     | 15627 | D6    | 6Ga    |                                                                                   |
| Alban Shabani              | М     | 15630 | D6    | 6Ga    |                                                                                   |
| Antoine Van Cleve          | М     | 15644 | D6    | 6Ga    |                                                                                   |
| Matéo Van Cleve            | М     | 15645 | D6    | 6Ga    |                                                                                   |
| Pelin Vatan                | F     | 15648 | D6    | 6Ga    |                                                                                   |

N'oubliez pas de cliquer sur le bouton **« Enregistrer »** pour terminer, et procédez sans inquiétude car ces opérations d'inscription/désinscription d'élèves sont tout à fait réversibles. Même plus tard en cours d'année, lorsque vous aurez déjà encodé de nombreuses notes et commentaires, vous pourrez toujours inscrire/désinscrire des élèves, sans qu'il en résulte aucune perte d'information.

## 6. Encodage de vos notes partielles (par liste)

Vous êtes dorénavant prêt à entrer vos notes et commentaires pour la période courante. Retournez au menu principal, et cliquez sur l'option : **« Entrer/modifier des notes pour la période courante »**.

La liste de vos cours apparaît, ici des cours de néerlandais et d'anglais et de mathématique en 6JK et 3N : vous remarquerez que le classement se fait d'abord par ordre croissant d'années.

Exemple :

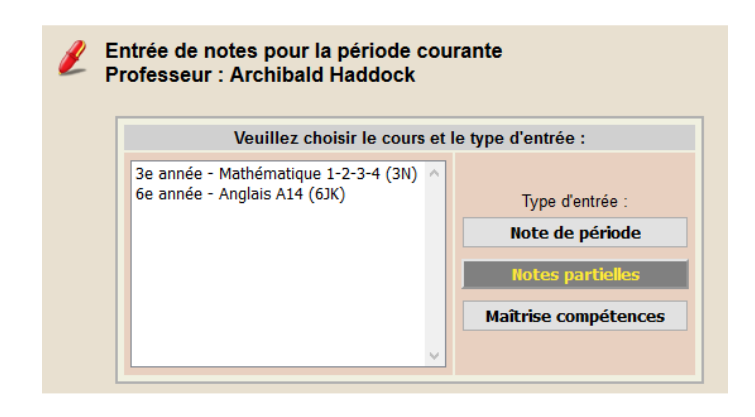

Dans l'exemple 1 : encodage des notes partielles pour chaque compétence du cours d'anglais A14 en 6JK. Au menu principal, choisissez : **« Entrer/modifier des notes pour la période courante »**.

Lorsque la liste de vos cours apparaît, sélectionnez-en un (ici, le cours d'anglais A14 en 6JK), puis cliquez sur le bouton **« Notes partielles »**, le cadre suivant apparaît :

 Anée scolaire 2020/201 - Entrée de notes partielles pour la période 1.
 Veuillez encoder ici toutes les notes partielles que vous souhatez prendre en compte pour établir la note de période ou la note d'examen courante. Bulré2o peut en effet vous faire une proposition pour celle-ci sur la base d'une moyenne pondérée de vos notes partielles C'est vous qui choisissez la pondération à associer à chacune d'éles, bien entendu). Un résumé de ces mémes notes partielles peut également être rédigé automatiquement, et retranscrit en tant qu'ébauche de commentaire d'accompagnement pour votre note. Vous disposez ainsi d'un vértable système de "camet de cotes" informatisé, lequel devrait vous aider à rédiger vos évaluations sur une base soilide, en détaillant les différentes comptences, etc.
 Notez bien qu'il s'agit la d'entrées facultatives, et que de toute façon vous disposez d'une liberté absolue pour fixer la note qui devra apparaître en définitive dans le bulletin de l'élève pour la période ou l'examen en cours.
 Cours : Anglais A14 (6)K) (fé année) - Port: Archibald Haddock
 Sei Cert. Date Max: Catégorie Comptence évaluée Titre du transil Période
 Deutor du transil Période
 Deutor du transil Période
 Deutor Max: Catégorie Comptence évaluée Titre du transil Période
 Deutor Max: Catégorie Comptence évaluée Titre du transil Période
 Deutor Max: Catégorie Comptence encoder manuellement les réduitats d'un travial quelconque. Pour modifier ou supprimer un traval existant, cliquez sur son bouton de sélection. Vous pouvez modifier le statut certificatifformatif des divers travaux (cases à coche), de manie à ce qu'ils soient prise provide du devant ou de versender, mais dans ce cas n'oubliez pas d'actoonner aussi le bouton. Enregistrer les modifications du statut certif.

Vérifiez d'abord votre type d'encodage en cliquant sur le bouton **« Préférences concernant l'encodage** »; **«Vous utilisez des maxima différents (de 1 à 100) pour encoder les notes partielles d'importances différentes. ...** » doit être coché. Si ce n'était pas le cas, vous cochez cette proposition et puis enregistrez votre choix.

Retournez ensuite au tableau d'ensemble et cliquez sur le bouton **« Ajouter pour la note de période »**. Dans la page qui apparaît, complétez les champs qui vous sont proposés : la catégorie éventuelle à laquelle se rattachent ces notes, l'intitulé de la compétence évaluée, le titre du travail effectivement évalué, la date, et surtout le coefficient de pondération.

Indication précieuse au passage : le raccourci clavier permettant de passer d'un élève au suivant est la touche de tabulation (comme le veut l'usage, dans la plupart des logiciels, pour déplacer le curseur d'un champ d'entrée à un autre).

| Entrée de notes p<br>Catégorie<br>Compétence évalué<br>Titre du trava<br>Date (JJ/MM/AA<br>Notes certificatives<br>Maximum (de 1 à 500 | artielles p<br>: Interro.<br>: C4 : Expr<br>: Travail 1<br>) : 21/09/2<br>? : ☑ (à prer<br>) : 25 | our le cours de<br>ression écrite<br>20<br>ndre en compte pou | : Anglais A14 (6JK) - Pé | riode 1.        | Veuillez utiliser le bouton ci-dessous si vous<br>souhaitez encoder simultanément les<br>évaluations de plusieurs compétences mises<br>en œuvre au sein d'un même travail :<br>Plusieurs compétences |
|----------------------------------------------------------------------------------------------------|---------------------------------------------------------------------------------------------------|---------------------------------------------------------------|--------------------------|-----------------|----------------------------------------------------------------------------------------------------|
| Prénom Nom                                                                                                    | Classe                                                                                            | Note                                                          |                          | Commentair      | re éventuel                                                                                                    |
| Marc Hey                                                                                                    | 6Gj                                                                                               | 12.5                                                          |                          |                 |                                                                                                    |
| Karmela Christie                                                                                                    | 6Gk                                                                                               | 22                                                            |                          |                 |                                                                                                    |
| Enregistrer Supprin                                                                                                    | ner ces no                                                                                        | tes partielles                                                | Imprimer cette page      | Convertir en no | tes partielles d'examen                                                                                                    |

Puis enregistrez. Vous constatez que votre ligne d'encodage est apparue.

| 🥖 Ann                                                                                                    | ée sc | olaire 20   | 20/20  | 21 - Entré  | e de notes partielle     | es pour la pé    | riode 1. |  |  |  |  |
|----------------------------------------------------------------------------------------------------|-------|-------------|--------|-------------|--------------------------|------------------|----------|--|--|--|--|
|                                                                                                    | Cou   | rs : Anglai | is A14 | (6JK) (6e a | nnée) - Prof.: Archibalo | d Haddock        |          |  |  |  |  |
| Sél.                                                                                                    | Cert. | Date        | Max.   | Catégorie   | Compétence évaluée       | Titre du travail | Période  |  |  |  |  |
| Image: state state |       |             |        |             |                          |                  |          |  |  |  |  |

Si vous désactivez la case à cocher **« Notes certificatives ? »**, les notes encodées dans ce formulaire apparaîtront dans vos tableaux récapitulatifs personnels, mais elles seront complètement ignorées lors des notes globales de période ou d'examen.

Vous procédez de même pour les autres compétences si elles ont été travaillées durant la période. Dans notre exemple, nous avons encodé les notes globalisées des 5 compétences relatives à ce cours.

Vous pouvez aussi utiliser le bouton réservé à « Plusieurs compétences ».

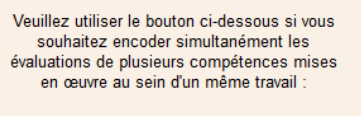

Plusieurs compétences

Dans tous les cas, ne vous inquiétez pas, en cas d'erreur, vous pourrez toujours corriger votre encodage ou le supprimer en cliquant sur le bouton numéroté correspondant dans la colonne « Sél ».

# 7. Encodage Note globale de période

### A. En important les notes partielles :

Lorsque l'heure sera venue de remettre effectivement une note globale de période dans les bulletins, vous choisissez à nouveau la rubrique **« Entrer/modifier des notes pour la période courante »** au menu principal, sélectionnez votre cours dans la liste, et puis 2 possibilités :

### Soit « Note partielle » suivi de « Accéder aux notes de période correspondantes »

### Soit « Note de période »

Vous accédez au tableau suivant :

| 🥖 Pour accéde        | er au bulletin d'un élève, u                                    | tilisez le bo       | outon nu   | iméroté correspondant :                                                                            |
|----------------------|-----------------------------------------------------------------|---------------------|------------|----------------------------------------------------------------------------------------------------|
| Prof. : Archibald Ha | ddock - Année : 6e - Anglais A                                  | 14 (6JK) - Péri     | ode 1 - No | ote de période 1 153956                                                                            |
| Sél.                 | Prénom Nom                                                      | CI.                 | Note       | Commentaire                                                                                        |
| 15656                | Marc Hey                                                        | 6Gj                 |            |                                                                                                    |
| 15657                | Karmela Christie                                                | 6Gk                 |            |                                                                                                    |
| Importer s           | seulement la moyenne des not<br>Importer une synthèse résum     | es partielles<br>ée |            | Périodes à considérer pour le cale<br>de : 1 v à : 1 (période en cours)<br>Moyenne des compétences |
| Accéde               | Importer une synthèse complè<br>er aux notes partielles corresp | ondantes            |            | Arrondir la note à l'unité Inclure un graphique pour montrer l'évolution de ces notes              |

Sous le tableau récapitulatif du cours, vous pouvez à présent vous intéresser aux trois boutons :
 Si vous cliquez sur « Importer seulement la moyenne des notes partielles », les notes globalisées vont apparaître mais sans aucun renseignement sur les compétences dans la colonne « Commentaire ».

| Prof. : Archibald Ha | ddock - Année : ( | 6e - Anglais A14 ( | 6JK) - Péri | iode 1 - Not | e de période 1 153956 |
|----------------------|-------------------|--------------------|-------------|--------------|-----------------------|
| Sél.                 | Prénom            | Nom                | CI.         | Note         | Commentaire           |
| 15656                | Marc              | Hey                | 6Gj         | 50           |                       |
| 15657                | Karmela           | Christie           | 6Gk         | 88           |                       |

 Si vous cliquez sur « Importer une synthèse résumée », BulréZo importe dans les bulletins de chacun des élèves concernés, à la fois une moyenne pondérée de vos notes partielles (suivant les critères de pondération que vous aurez choisis) et une ébauche de commentaire d'accompagnement, réalisée sur la base des informations générales que vous aurez encodées, les compétences identiques étant automatiquement regroupées.

| Prof. : Archibalo | d Haddock - A | nnée : 6e - A | nglais A14 | (6JK) - F | Période 1 - Note de période 1 153956 |
|-------------------|---------------|---------------|------------|-----------|--------------------------------------|
| Sél.              | Prénom        | Nom           | CI.        | Note      | Commentaire                          |
| 15656             | Marc          | Hey           | 6Gj        | 50        | C4 (Expression écrite) : 50          |
| 15657             | Karmela       | Christie      | 6Gk        | 88        | C4 (Expression écrite) : 88          |

 Si vous n'avez encodé qu'un petit nombre de notes partielles, vous préférerez peut-être actionner le bouton « Importer une synthèse complète ». Avec celui-ci, l'ébauche de commentaire générée par BulréZo est nettement plus volumineuse. Les compétences identiques restent regroupées, mais vous obtenez en supplément les catégories et titres de tous les travaux pris en compte, et éventuellement leur pondération.

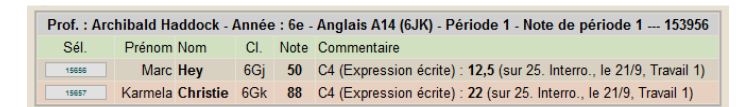

Pour fournir un commentaire d'accompagnement notamment avec vos notes d'échec, vous devrez encore cliquer sur les boutons correspondant aux élèves concernés afin d'accomplir cette petite tâche, mais à part cela, votre travail d'encodage des notes est terminé pour ce cours ! Pour ajouter votre commentaire, vous cliquez sur le bouton numéroté correspondant à l'élève concerné, ici en l'occurrence Marc Hey

|                                                |                                      |                                                 |                                          | Notes déjà encodées :                                                                                                    |                         |  |  |
|------------------------------------------------|--------------------------------------|-------------------------------------------------|------------------------------------------|----------------------------------------------------------------------------------------------------|-------------------------|--|--|
| Période                                        | rriode Catég. Date Note Commentaire  |                                                 |                                          |                                                                                                    |                         |  |  |
| 1                                              | période                              | 21/09/20                                        | 50                                       | C4 (Expression écrite) : 12,5 (sur 25. Interro., le 21/9, Travail 1)                                                       |                         |  |  |
| *                                              | 343                                  | -                                               | 50                                       | Moyenne générale actuelle                                                                                                  |                         |  |  |
|                                                | 1                                    | lote (sur                                       | 100) : 🗄                                 | 50 Commentaire (2000 car. max.) :                                                                                          |                         |  |  |
|                                                |                                      |                                                 |                                          |                                                                                                    |                         |  |  |
|                                                |                                      | ] Mémor                                         | iser le (                                | یت.<br>commentaire ci-dessus en vue d'une ré-utilisation ultérieure éventuelle                                             | <u></u>                 |  |  |
| ∟<br>Lé-utilise                                | r un comr                            | ] Mémor                                         | iser le ·                                | commentaire ci-dessus en vue d'une ré-utilisation ultérieure éventuelle<br>ent de commentaire mémorisé précédemment :      | Catégorie               |  |  |
| ⊏<br>é-utilise                                 | r un comr                            | ] Mémor                                         | iser le<br>u fragm                       | commentaire ci-dessus en vue d'une ré-utilisation ultérieure éventuelle<br>ent de commentaire mémorisé précédemment :      | Catégorie               |  |  |
| ⊨<br>té-utilise<br>Signaler u                  | r un comr<br>une difficu             | ] Mémor<br>mentaire o<br>Ité consta             | iser le (<br>u fragm<br>tée :            | commentaire ci-dessus en vue d'une ré-utilisation ultérieure éventuelle<br>ent de commentaire mémorisé précédemment :      | Catégorie               |  |  |
| ⊯<br>té-utilise<br>ignaler u                   | r un comr                            | ] Mémor<br>mentaire o<br>Ité consta             | iser le (<br>u fragm<br>tée :            | commentaire ci-dessus en vue d'une ré-utilisation ultérieure éventuelle<br>ent de commentaire mémorisé précédemment :<br>V | Catégorie<br>par défaut |  |  |
| ⊏<br>{é-utilise<br>3ignaler u<br>-<br>²roposer | r un comr<br>une difficu<br>un conse | Mémor<br>mentaire o<br>Ité consta<br>il de remé | iser le (<br>u fragm<br>tée :<br>diation | commentaire ci-dessus en vue d'une ré-utilisation ultérieure éventuelle<br>ent de commentaire mémorisé précédemment :<br>v | Catégorie<br>par défaut |  |  |

et vous ajoutez votre texte à la suite de celui existant.

Lorsque vous venez de rédiger un commentaire (ou même un fragment de commentaire), vous pouvez le mémoriser dans une réserve personnelle, de manière à pouvoir éventuellement le réutiliser pour un autre élève (dans n'importe lequel de vos cours, et avec modification s'il y a lieu). Il vous suffit pour cela de cocher la case ad hoc (avant de cliquer sur « Enregistrer »). Pour retrouver l'un des commentaires ainsi mémorisés, utilisez la boîte de liste située juste en-dessous. Si vous souhaitez modifier ou supprimer ces commentaires par après, vous disposez d'une rubrique : **« Modifier votre réserve de commentaires types »** au menu principal du système.

Vous pouvez très aisément créer une réserve de commentaires individualisés, en y incorporant le caractère & (« esperluette ») : lors de leur réutilisation, le système remplacera automatiquement ce caractère par le prénom de l'élève. Ainsi par exemple, le commentaire mémorisé « Bon travail, & ! », réutilisé pour plusieurs élèves successifs, pourra apparaître comme : « Bon travail, Mac ! », « Bon travail, Karmela ! », … etc.

Les icônes de navigation (en haut à gauche) vous permettent de passer d'un élève à un autre en enregistrant automatiquement les informations que vous venez d'encoder (et donc sans qu'il soit nécessaire de faire appel au bouton « **Enregistrer** »).

Le fait de cliquer sur l'une de ces icônes provoque toujours l'enregistrement préalable des informations courantes. Si vous souhaitez passer à un autre élève, ou retourner au tableau d'ensemble, sans enregistrer, alors utilisez plutôt les liens cliquables situés en bas de page :

#### « Élève précédent », « Tableau d'ensemble », « Élève suivant ».

Une fois de plus, procédez sans inquiétude. Toutes les modifications vous restent permises tant que la période courante n'a pas été clôturée par l'administrateur système (ou en d'autres termes : tant que l'on ne sera pas passé à la période suivante).

- Mise en forme du texte (commentaires) : AA
  - « Mettre en italique », « Souligner » ou « Insérer un saut à la ligne ».
- Remarques :
  - o Pour supprimer une note, entrez " x ".
  - o Pour indiquer une absence, entrez " ", " / ".
  - o Vous pouvez également encoder
    - " exc " (élève excusé), " cm " (certificat médical), " AD " (à déterminer), ou " dis " (dispense).
- Correction orthographique :

De nombreux utilisateurs semblent l'ignorer, mais les navigateurs web sont parfaitement capables d'effectuer la vérification orthographique des commentaires que vous entrez. Il se peut cependant que cette fonctionnalité ne soit pas activée par défaut.

• Erreurs fréquentes :

Oublier d'encoder ses commentaires et alors sur le bulletin de l'élève, apparaîtra le commentaire suivant « commentaire à encoder », ce qui ne fera pas très sérieux.

Ou encore se tromper d'élève dans un encodage trop rapide si votre liste ne correspond pas à celle de Bulrezo.

Le processus de traitement des notes partielles est très souple. Comme nous l'avons déjà signalé plus haut, vous pouvez laisser vides les champs qui vous sont présentés en haut du formulaire d'entrée de ces notes. À votre convenance, vous pouvez donc choisir ou non une catégorie de travail, préciser ou non la date et le titre du travail, rattacher ou non les notes encodées à une évaluation de compétence particulière, etc.

Le mécanisme des notes partielles peut également être utilisé pour la note d'examen : la procédure est exactement la même. Si la période courante comporte à la fois une note de période et une note d'examen, vous disposerez de deux boutons : **« Ajouter pour la note de période »** et **« Ajouter pour la note d'examen »** dans le formulaire d'entrée des notes partielles. Vous ne pourrez le tester qu'aux périodes

contenant des examens.

### B. En encodant directement les notes globales :

Pour les professeurs travaillant avec Excel, il leur est possible d'introduire directement les notes globales de période ou d'examen sans passer par un encodage préalable de notes partielles.

Exemple : encodage des notes globales de période pour un cours de mathématique 5 hrs en 3N.

Vous choisissez à nouveau la rubrique « Entrer/modifier des notes pour la période courante » au menu principal, sélectionnez votre cours dans la liste, et actionnez le bouton « Note de période ». Dans la page qui apparaît, vous obtenez le tableau récapitulatif des notes de période pour ce cours, encore vide à ce stade :

| 🖉 Pour accéder a        | u bulletin d'un élève,                                                          | utilisez le bou     | ton numér   | oté correspondant :                                                                                                    |
|-------------------------|---------------------------------------------------------------------------------|---------------------|-------------|----------------------------------------------------------------------------------------------------|
| Prof. : Archibald Hadde | ock - Année : 3e - Mathéma                                                      | atique 1-2-3-4 (3N) | - Période 1 | Note de période 1 153954                                                                                                    |
| Sél.                    | Prénom Nom                                                                      | Note                | Commentaire |                                                                                                    |
| 15658                   | Caroline Sax                                                                    | 3Gn                 |             |                                                                                                    |
| Importer seul           | lement la moyenne des no<br>orter une synthèse résur<br>orter une synthèse comp | née<br>lète         | Pério<br>de | odes à considérer pour le calcul<br>:: 1 → à : 1 (période en cours).<br>Moyenne des compétences<br>Arrondir la note à l'unité |
| Accéder a               | ux notes partielles corres                                                      | pondantes           |             | Inclure un graphique pour<br>montrer l'évolution de ces notes                                                                 |

Sélectionnez le premier de ces élèves ici en l'occurrence Caroline Sax (en cliquant sur le bouton numéroté correspondant situé à gauche de son prénom). Son formulaire d'évaluation apparaît et vous pouvez entrer dans les champs prévus à cet effet la note globale et le commentaire correspondant à la période courante.

| 0       | ) 🕵    | Note   | El<br>Co | ève : Caro<br>ours : Math | line Sax - Cla<br>nématique 1-2 | sse : 3Gn - né(e<br>2-3-4 (3N) - Note<br>1 | ) le 12/07/05<br>de période - 16 | <sup>e</sup> période. |     |
|---------|--------|--------|----------|---------------------------|---------------------------------|--------------------------------------------|----------------------------------|-----------------------|-----|
| Période | Catég. | Date   | Note     | Com                       | mentaire                        |                                            |                                  |                       |     |
| -       |        | -      | abs      | Moyenne gé                | nérale actuelle                 | ]                                          |                                  |                       |     |
|         | _      | Note ( | sur 10   | )): 89                    | Commentaire                     | e (2000 car. max.) :                       |                                  |                       |     |
|         | Вс     | on dép | art,     | & ! Bravo.                |                                 |                                            |                                  |                       |     |
|         |        |        |          |                           |                                 |                                            |                                  |                       | 8   |
|         |        |        |          |                           |                                 |                                            |                                  |                       | NER |
|         |        |        |          |                           |                                 |                                            |                                  |                       | AR  |
|         | L      | 🗌 Mé   | morise   | r le comment              | aire ci-dessus en v             | /ue d'une ré-utilisation                   | ultérieure éventuelle            |                       |     |

Ci-après, le même exemple après enregistrement :

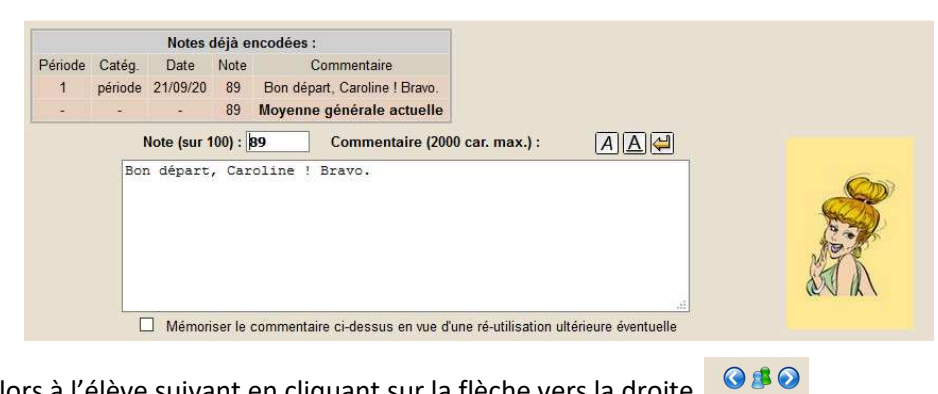

Vous passez alors à l'élève suivant en cliquant sur la flèche vers la droite

# 8. Pour les titulaires de classes

Si vous êtes en charge du titulariat d'une classe, votre menu principal dans BulréZo doit comporter la rubrique **« Préparer les bulletins pour la(les) classe(s) dont vous êtes titulaire »**. Activez cette fonction.

| Année  | scolaire 2020/20   | 21 - Pé | riode  | 1 - Cla | sse : | 6Gj - | Titulaire : M. Hey |
|--------|--------------------|---------|--------|---------|-------|-------|--------------------|
| Sél.   | Nom                | A14     | Sci    | Moy.    | Ech.  | NHE   |                    |
| 15656  | Marc Hey           | 50      | 60     | 53 %    | -     | -/6   | ^                  |
|        | Moyenne /<br>cours | 50.0    | 60.0   | -       | -     | -     | v                  |
| s comm | nun, à imprimer    | sur tou | ıs les | bulleti | ns (1 | 900 c | ar. max.): 🛛 🗛 🖨   |

En cliquant sur le numéro de l'élève, vous pouvez voir tous ses résultats dans les différents cours.

| 🔇 🟂 🕢 Élève : Marc Hey - Classe : 6Gj - Titulaire : M. Hey                                                                                                    |   |
|----------------------------------------------------------------------------------------------------|---|
| (Les commentaires des professeurs peuvent être édités via les boutons numérotés correspondants.)                                                                                     |   |
| Période 1 - Année scolaire 2020/2021                                                                                                    |   |
| Sél. Cours/Prof. Cat Note commentaire                                                                                                    |   |
| Anglais A14<br>A.Haddock Pér. 50 C4 (Expression écrite) : 12,5 (sur 25. Interro., le 21/9, Travail 1)<br>Travaille davantage en profondeur et plus régulièrement, Marc !             |   |
| Sciences         Pér.         60         C1 (Savoir) : 6 (sur 10)                                                                                                    |   |
| Avis du titulaire / du conseil de classe pour la période actuelle : AAAA                                                                                                    |   |
| Mémoriser le commentaire ci-dessus en vue d'une ré-utilisation éventuelle Élève : Caroline Sax - Classe : 3Gn - Titulaire : A. Haddock                                               |   |
| (Les commentaires des professeurs peuvent être édités via les boutons numérotés correspondants.)                                                                                     |   |
| Période 1 - Année scolaire 2020/2021       Sél.     Cours/Prof.     Cat     Note     commentaire       Mathématique     A: Haddock     Pér.     89     Bon départ, Caroline I Bravo. |   |
| Avis du titulaire / du conseil de classe pour la période actuelle :                                                                                                    | R |
| Mémoriser le commentaire ci-dessus en vue d'une ré-utilisation éventuelle                                                                                                    |   |

Vous pouvez également effectuer un certain nombre d'opérations concernant la classe entière, par exemple, encoder un avis destiné à apparaître sur tous les bulletins de période (annonce d'une réunion de parents, par exemple)...

Votre principal souci sera probablement de vérifier la bonne tenue des bulletins individuels, avant leur impression définitive. Il est généralement admis en effet que le titulaire d'une classe puisse accéder au bulletin de chacun de ses élèves pour la période courante, afin d'y effectuer deux tâches :

- y ajouter un commentaire global (avis du conseil de classe) : le commentaire global que le titulaire ajoute au bulletin d'un élève est en principe la synthèse des avis qui ont été exprimés durant le conseil de classe de période ;
- relire les commentaires des professeurs : la possibilité de modifier les commentaires fournis par les professeurs (mais pas leurs notes !) est octroyée au titulaire de classe, afin qu'il puisse éventuellement y corriger l'une ou l'autre petite imperfection (faute d'orthographe, ...).

Vous pouvez préparer votre conseil de classe en cliquant sur « Imprimer la feuille récapitulative »

|                             | I                         | nprime               | er la fe       | euille récapi                 | tulative                            |              | ec résumé de | es SIPS  | en noir & bla | nc 🗌 sou | us forme de C | SV      |
|-----------------------------|---------------------------|----------------------|----------------|-------------------------------|-------------------------------------|--------------|--------------|----------|---------------|----------|---------------|---------|
|                             | tir en %                  | 6 🗹 In               | clure le       | es échecs & n                 | he                                  |              |              |          |               |          |               |         |
| Tableau réca<br>Pour chaque | apitul<br>e élève<br>AHad | atif - A<br>e, la no | nnée<br>te ind | scolaire 202<br>liquée est la | 20/2021 - Périod<br>note de période | e 1 - Classe | : 3Gn - Titi | ulaire : | A. Haddock -  | état pro | oduit le 21/0 | 9/2020. |
|                             | Mt                        | Moy                  | Ech.           | NHE                           |                                     |              |              |          |               |          |               |         |
|                             |                           |                      |                |                               |                                     |              |              |          |               |          |               |         |
| Caroline Sax                | 89                        | 89 %                 | -              | -/5                           |                                     |              |              |          |               |          |               |         |

Vous pouvez aussi « Imprimer les bulletins » détaillés :

| ſ                 |                                   | Imprimer les bulleti       | ns                                |                                     |                              |                            |                      |                                                |                               |       |
|-------------------|-----------------------------------|----------------------------|-----------------------------------|-------------------------------------|------------------------------|----------------------------|----------------------|------------------------------------------------|-------------------------------|-------|
|                   | Bulletins déta                    | llés 🗌 Bulletins de sy     | nthèse 🗌 In                       | clure la phot                       | o de l'élève                 | conver                     | tir en %             |                                                |                               |       |
|                   |                                   | inia<br>Ziuo               |                                   |                                     |                              | Car                        | net d'éva<br>N       | luation de<br>Iarc Hey                         |                               |       |
|                   | Récapitu                          | IVK<br>atif des notes enre | gistrées po                       | ur chaque                           | branche                      | :                          | Pério                | de Touss.                                      | ×                             |       |
|                   | Anglais A1<br>A. Haddock          | 4 (4h) C4 (Ex<br>Travail   | pression écrite<br>le davantage e | ) : <b>12,5</b> (sur<br>n profondeu | 25. Interro.,<br>et plus rég | le 21/9, Tr<br>ulièrement, | avail 1)<br>Marc !   |                                                |                               |       |
|                   | Sciences (2<br>H. Calys           | 60 <sup>C1 (Sa</sup>       | voir) : 6 (sur 10                 | 0)                                  |                              |                            |                      |                                                |                               |       |
|                   | Avis c. de c<br>M. Hey            | lasse :                    |                                   |                                     |                              |                            |                      |                                                |                               |       |
|                   | Information                       | s complémentaires :        |                                   |                                     |                              |                            | Si                   | gnature des pa                                 | rents/resp. :                 |       |
| Impri             | mer les bu                        | lletins » de sy            | nthèse :                          |                                     |                              |                            |                      |                                                |                               |       |
|                   |                                   | Bulletins détaillés        | Bulletins                         | de synthèse                         |                              | e la photo de              | e l'élève            | ] convertir en %                               | )                             |       |
|                   | Saint<br>Louis<br>AMUR            |                            |                                   |                                     |                              | Classe                     | Carne<br>e : 3Gn - S | <b>t d'évalua<br/>Caroli</b> i<br>Situation du | tion de<br>ne Sax<br>23/10/20 | An an |
| Récap             | oitulatif des                     | notes enregistı            | ées pour                          | chaque                              | e branc                      | he :                       |                      | Période                                        | Touss.                        | 14. 0 |
| -                 |                                   | Touss. TJ No               | el Bilan1                         | Récup.                              | Mars                         | Mai                        | Juin                 |                                                |                               |       |
| Mathér<br>A. Hade | <mark>natique (5h)</mark><br>dock | 89                         |                                   |                                     |                              |                            |                      |                                                | 89                            |       |

Importances relatives : x 1 x 1 x 2 x 1 x 1 x 1 x 2 x 4

Avis émis par le conseil de classe pour chaque période :

Signature des parents/resp. :